1. 请登录"http://pay.ouc.edu.cn/"(中国海洋大学校园统一支付平台)

| 中国海洋大学                  |                        |
|-------------------------|------------------------|
| 校园统一支付平台                | 用户登录                   |
|                         | 登录方式 ● 用户名 ○ 证件号       |
| 学校介绍 / 重要提示 / 系统公告 组行说明 | 用户名:                   |
|                         | <b>密 码:</b> 请输入密码 忘记密码 |
|                         | 验证码: 请输入验证码 MDFX       |
|                         | G 登 录                  |
|                         |                        |
|                         |                        |

2. 进入系统后点击"报名信息"

| ● 4 ₭ \$ ¥ 木 \$ 校园统一支付平台                                                                                        |                | 当前费用 学                                  | 要缴费 其他费 | 1 生活缴费 | 交易查询  | 报名信息 | 个人信息 | 退出登录 |
|----------------------------------------------------------------------------------------------------|----------------|-----------------------------------------|---------|--------|-------|------|------|------|
| 当前用户>>编号 姓名 世别 身份证号 1                                                                                           | 88():          | 一日日日日日日日日日日日日日日日日日日日日日日日日日日日日日日日日日日日日日日 |         |        |       |      | J    |      |
| 当前位置:其他交费>>交费业务单信息                                                                                              |                |                                         |         |        |       |      |      |      |
| 注意:业务单一旦生成不再改变,请尽量在交费时间内完成交费;说明:选择                                                                              | 1—1笔业务,点击"进入缴费 | 费"进行敏震                                  |         |        |       |      |      |      |
|                                                                                                    |                |                                         |         |        | -     |      |      |      |
| The second second second second second second second second second second second second second second second se |                |                                         |         |        |       |      |      |      |
| 1000                                                                                                    |                | 1000                                    |         |        |       |      | 1.0  |      |
|                                                                                                    |                |                                         |         |        | 10.00 |      |      |      |
|                                                                                                    |                |                                         |         |        |       |      |      |      |
|                                                                                                    |                | 1.000                                   |         |        |       |      |      |      |
|                                                                                                    |                |                                         |         |        |       |      |      |      |

3. 点击"报名"

| Haimos     | - <del>(1</del> ) |        | M-2 M-11 M-11  | (T.S. ) | AR/1 -  |      | HE45 - |    |         |        |          |        |         |    |
|------------|-------------------|--------|----------------|---------|---------|------|--------|----|---------|--------|----------|--------|---------|----|
| , =B9H9H43 | 2.85              |        | X1A 1150 - 570 | 112.2   | • L Ida |      | DIAX - |    |         |        |          |        |         |    |
| 当前位置:报     | 名信息>>(            | 已报名信息  |                |         |         |      |        |    |         | 004    | 20150    |        | 775 X80 | 根本 |
|            |                   |        |                |         |         |      |        |    | 収測時間: 2 | 021 3  | 2名坝日:    |        | EB      | 作名 |
| 收费区        | 间北                | 收费批次   | 已报名项目名称        |         | 收费内容    |      | 收费起始   | 的问 | 收费截止时间  | 收费标准   | 已交金額     | 是否支付成功 | 功 操     | 16 |
|            |                   |        | -              |         |         | 1000 |        |    |         |        |          |        |         |    |
| 总共         | 2 条记录             | 共1页第1页 | [              | _       |         |      |        |    |         | 首页前一页原 | 后—页 尾页 1 | 跳转显    | 示行: 8 🕓 | •  |
|            |                   |        |                |         |         |      |        |    |         |        |          |        |         |    |
|            |                   |        |                |         |         |      |        |    |         |        |          |        |         |    |

4. 按照自己的需求选择项目

需要补办学生证+火车票学生优惠卡的,则需要选择两个项目,分别进行报名缴费;只 需求其中一个的,则只选择其中一个。

| 我的项目    | 1                    | 收费期间:              | 收费项目: 查询 缴费                             | 公告信息 |
|---------|----------------------|--------------------|-----------------------------------------|------|
| 收费项目    | 收裁期间                 | 收费起始 收费线           | 此 收费状态 收费类型 应缴金额 已交金额 欠费金额 支付状          | č    |
| 报名项目    | 1                    |                    |                                         |      |
| 【本科生补办学 | 收费部门:全部<br>生证工本费】本科+ | ▼ 项目信息:<br>【本科生补办: | 项目美别:有效 V 报名状态:全部 V 查询<br>(车票学生优惠卡] 本科生 |      |

5. 选择上述报名项目后,下一步点击报名。

| 页目信息             |                           |      |
|------------------|---------------------------|------|
| 2费部门:教务处         |                           | 公告信息 |
| 5目名称:本科生补办火车票学生( | 尤惠卡(本科生补办火车票学生优惠卡工本费)<br> |      |
|                  | 222 近向首方                  |      |
|                  |                           |      |

6. 确认信息后,点击报名

| 🧼 中国海洋大学 通用报名系统                                    | 支付 <sup>3</sup><br>李毐龙,欢 <u>迎登</u> 录! 注 |
|----------------------------------------------------|-----------------------------------------|
| 注册报名                                               |                                         |
| 处费部门:教务处<br>页目名称:本科生补办火车票学生优惠卡(本科生补办火车票学生优惠卡工本费)   | 公告信息                                    |
| 基础信息                                               |                                         |
| 真实姓名: 性别                                           |                                         |
| 证件号:                                               |                                         |
| 手机:                                                |                                         |
| 报名须知                                               |                                         |
| 1. 报名前请仔细阅读报名信息                                    |                                         |
| 2. 报名成功后,进入支付平台点击其他缴费菜单进行缴费                        |                                         |
| <ol> <li>若已有账号请先登录系统再报名(在校生、教职工请登录后再报名)</li> </ol> |                                         |

7. 点击缴费

| ن م. a طر                                 |                          | 支付。         |
|-------------------------------------------|--------------------------|-------------|
|                                           | 入す 週用 加石 系统              | 李春龙,欢迎登录! 注 |
| 已报名信息                                     |                          |             |
| 收费部门: <b>教务处</b><br>页目名称: <b>本科生补办火</b> 车 | 票学生优惠卡(本科生补办火车票学生优惠卡工本费) | 公告信息        |
| 报名信息                                      |                          |             |
| 直实姓名:                                     | 性别: 圖                    |             |
| 证件号:                                      | Contraction of the       |             |
| 手 机:                                      |                          |             |
| 费用信息:                                     | 编辑 蒙庚                    |             |
| 收费时间:                                     | 2021-12-17 ~ 2022-01-02  |             |
| 收费金额:                                     | 7.00 元                   |             |
| 已缴费金额:                                    | 0.00元                    |             |

## 8. 勾线缴费项目,点击下一步。

| 当前用户>>编号:              | 性别 身份证号: 前门: 有的:   | <b>班级</b> : |       |        |       |    |       |
|------------------------|--------------------|-------------|-------|--------|-------|----|-------|
| 9位置:其他懲费>>应交款明细表       |                    |             |       |        |       |    |       |
| 说明:请选择需要交费的收费批次后,在相应的收 | 女赛项目打勾,然后点击"下一步"按钮 |             |       |        |       |    | 交费业务  |
| • 2021120002           |                    |             |       |        |       |    |       |
| 项目名称                   | 收费内容               | 收费对象        | 应缴金额  | 实缴金额   | 欠费金额  | 备注 | 全选 反选 |
| 本科生体力少女喜学生代展上          | 本科生补办火车票学生优惠卡工本费   | 普遇全日制本科生    | ¥7.00 | ¥ 0.00 | ¥7.00 |    | ~     |

9. 确认信息、金额无误后,点击下一步。

| A 当前用户>>编号: 姓名:             | 性别。身份证号:                            | 班级:  |      |      |      |    |
|-----------------------------|-------------------------------------|------|------|------|------|----|
| 当前位置:其他缴费>>业务单明编            |                                     |      |      |      |      |    |
| 说明:暾昜项目确认后,选择银行和支付金额进行      | 7支付,本次业务交费完成后才能进行其他项目支付             |      |      |      |      |    |
| 业务单号: 18040031011211202 总金额 | : 7.00 元 已支付金额: 0.00 元 欠费金额: 7.00 元 |      |      |      |      |    |
| 项目名称                        | 收费内容                                | 收费对象 | 应缴金额 | 实缴金额 | 欠费金额 | 备注 |
|                             |                                     |      |      |      |      |    |

10. 选择缴费方式,点击确认缴费即可。

| <b>③</b> 中11:14:11大学 校园 | 统一支付平台                                              |                                                                     | 当前费用      | 学费激费 甘油石 | 用 生活敏费  | 交易查询      | 报名信息 | 个人信息  | 退出 |
|-------------------------|-----------------------------------------------------|---------------------------------------------------------------------|-----------|----------|---------|-----------|------|-------|----|
| 🌡 当前用户>>编号:             | ) 112: <b>()</b> 112: <b>-</b> 90:15: <b>-</b> 112: | 18/7:                                                               | 班级:1      |          |         |           |      |       |    |
| 当前位置:繁费>>支付银行及支付        | 方式选择                                                |                                                                     |           |          |         |           |      |       |    |
|                         | 支付信息: 编号: 18040031011 姓名                            | : 李春龙 业务单号: 18040031                                                | 011211202 | 应缴金额: 7. | 00元已缴金额 | t: 0.00 元 |      |       |    |
| 请选择付款方式 (说明:选择          | 支付银行,可以全额或拆分支付,在一笔交易完成后才                            | 包进行下一笔支付)                                                           |           |          |         |           |      | 业务单明细 | 豊香 |
|                         | 支付方式:                                               | 二维码支付<br>(Peccode pagment)           ● Complete<br>Controls pagment | AR &H     |          |         |           |      |       |    |
|                         | 支付金额: 7) 确认支付                                       | 00 元<br>                                                            |           |          |         |           |      |       |    |